# **ADAPTIVE RELEASE – HOW TO SET**

# **Attach Adaptive Release to an Assignment**

1. Navigate to the Assignments section and choose an assignment.

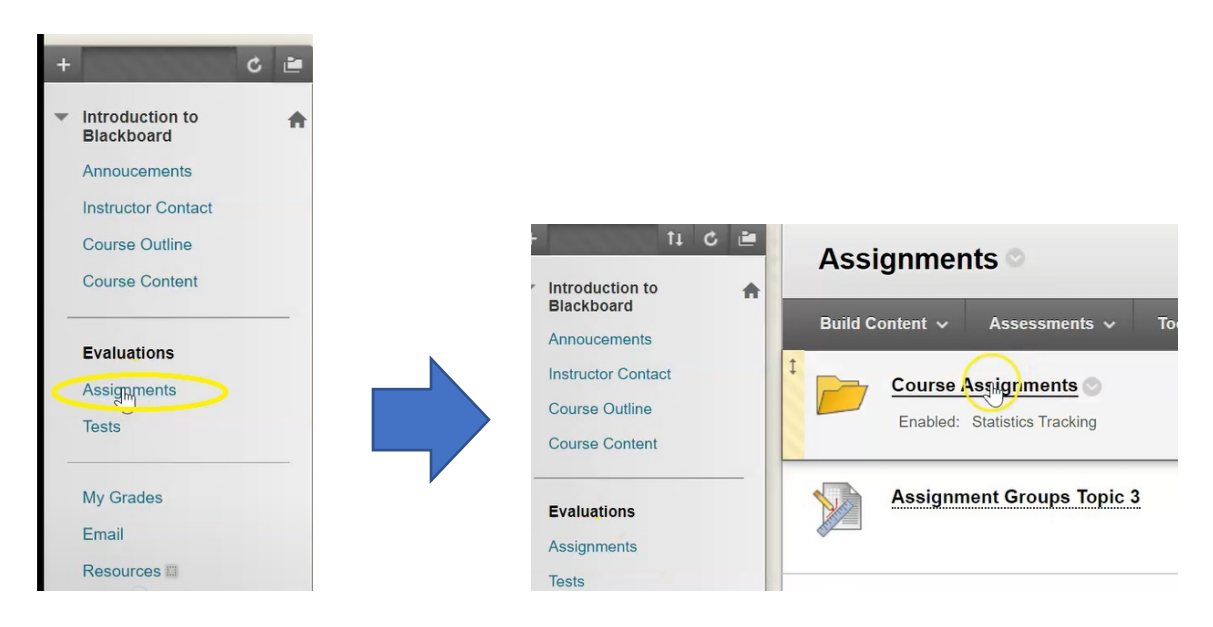

2. Hover over the name of your assignment, click the down arrow, and choose Adaptive Release.

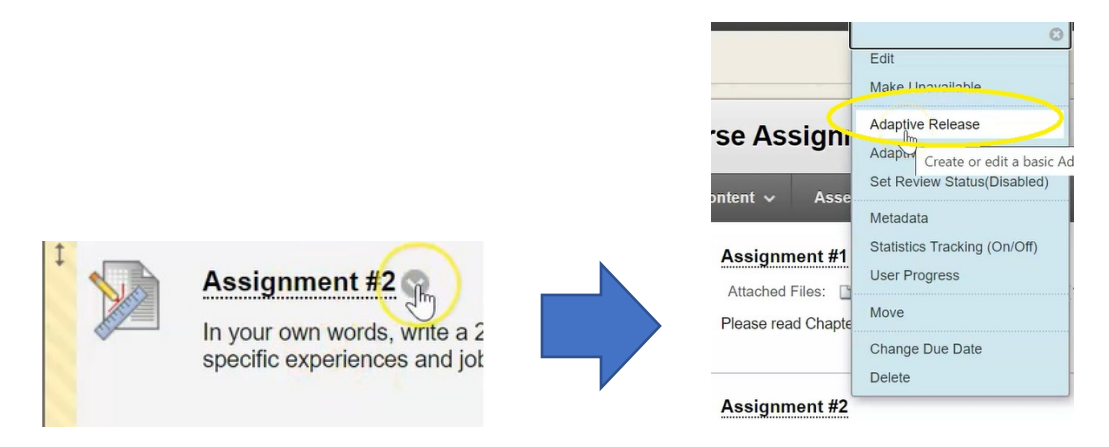

The criteria inside the basic adaptive release are:

### Date

| D | ATE                                                                                                    |
|---|----------------------------------------------------------------------------------------------------|
|   | Setting a Date criterion for this item will restrict the dates and times of the visibility of this item. |
|   | Choose Date                                                                                              |
|   | Display After                                                                                            |
|   | Enter dates as mm/dd/yyyy. Time may be entered in any increment.                                         |
|   | Display Until                                                                                            |
|   | Enter dates as mm/dd/yyyy. Time may be entered in any increment.                                         |

# Membership

| This content item is visible to all use                                                                                                    | until a Membership criterion is created. Users must be specified in the Username list or must be in a select                        |
|----------------------------------------------------------------------------------------------------|----------------------------------------------------------------------------------------------------|
| Group.                                                                                                    |                                                                                                    |
| Username                                                                                                    |                                                                                                    |
|                                                                                                    | 3rowse                                                                                                    |
| Enter one or more Username values o                                                                                                    | vlick <b>Browse</b> to Search. Separate multiple Username values with commas.                                                       |
| Items to Select                                                                                                    | Selected Items                                                                                                    |
| Manual Enroll Group 1<br>Manual Enroll Group 2<br>Manual Enroll Group 3<br>Random Enroll Groups 1<br>Random Enroll Groups 2<br>Random Enroll Groups 3<br>Self Enroll Group 1 |                                                                                                    |
| Invert Selection Select All                                                                                                    | Invert Selection Select All                                                                                                    |
| Grade                                                                                                    |                                                                                                    |
| GRADE                                                                                                    |                                                                                                    |
| This content item is visible to all users unt<br>brackets beside the column name. The sco                                                                                    | Grade criterion is created. Possible points for a Grade Center grade or calculated column are listed in<br>entered must be numeric. |
| Select a Grade Center column                                                                                                    |                                                                                                    |
| None                                                                                                    | $\mathbf{v}$                                                                                                    |

#### Select Condition

User has at least one attempt for this item
 An attempt is recorded in the Grade Center when the user submits a Test, Survey, or Assignment, or when a grade is entered or edited.

#### **Review Status**

| EVIEW STATUS                             |                                                                                                    |
|------------------------------------------|----------------------------------------------------------------------------------------------------|
| This content item is visible to all user | 's until a Review Status criterion is created. Selecting an item will permit users to mark that item as reviewed |
|                                          | Browse Clear                                                                                                    |

## Set A Grade Rule

We are going to and add a rule that says students must have completed Assignment #1 before they can do Assignment #2.

1. Choose assignment #1, because this is what it's dependent on.

| RADE                                                                      |     | Select a Grade Center column                   |   |
|---------------------------------------------------------------------------|-----|------------------------------------------------|---|
|                                                                           |     | None                                           | ~ |
|                                                                           |     | None                                           |   |
| This content item is visible to all users until a Grade criterion is crea |     | Assignment - Assignment #1[50]                 |   |
| brackets beside the column name. The score entered must be numeri         |     | Assignment - Assignment #2\50                  |   |
|                                                                           |     | Assignment - Assignment for Groups Topic 1[30] |   |
| Select a Grade Center column                                              | _ / | Assignment - Assignment Groups Topic 2[30]     |   |
| None                                                                      |     | Assignment - Assignment Groups Topic 3[30]     |   |
|                                                                           |     | Attendance - Attendance[100]                   |   |
| Select Condition                                                          |     | Attendance - Attendance[100]                   |   |

2. Then select the condition that says the user must have at least one attempt for this item...

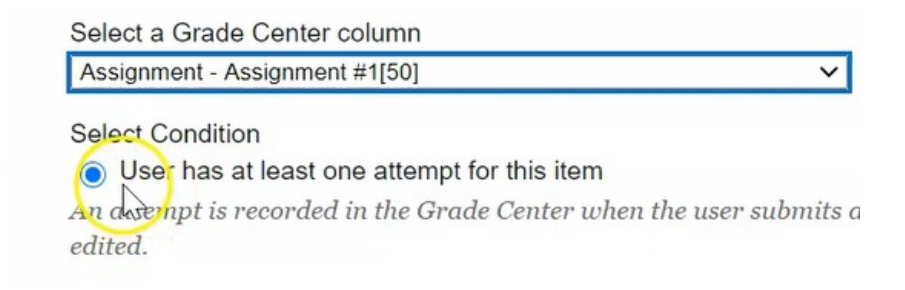

3. Set the requirement that the students have to have a percentage of greater than or equal to 60% on Assignment #1 before they can continue and do #2.

4. Once you have set all your criteria, click Submit.

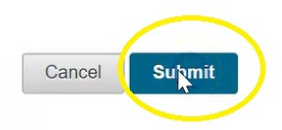

Assignment #2 now shows that adaptive release has been enabled.

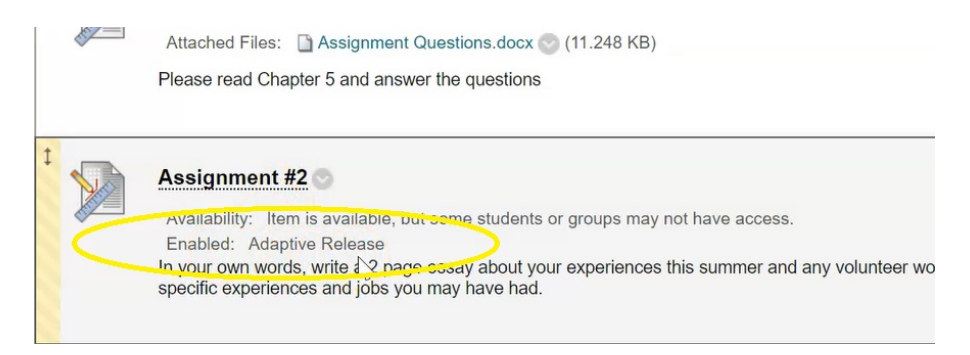

Now when a student goes into your course and has a look in the assignment section, they will see assignment #1, and once assignment #1 is completed and they have received a mark of 60% or greater, automatically, assignment #2 will show for them.

Inside this basic adaptive release feature you can set any of the other criteria along with the grade criteria. If you chose to set a date criteria, a membership criteria, and review status criteria, the student would have to satisfy all four criteria before they'd be able to access the assignment.

#### Set Adaptive Release: Advanced

This feature is used when you want to set more than one rule where it's indicated that the student must complete any **ONE** of those rules in order to be able to see the assignment. Advanced is the same as your basic adaptive release feature, however here you have the option to create each rule individually and attach that rule to this assignment.

1. Click the drop arrow on your assignment, and select Adaptive Release: Advanced

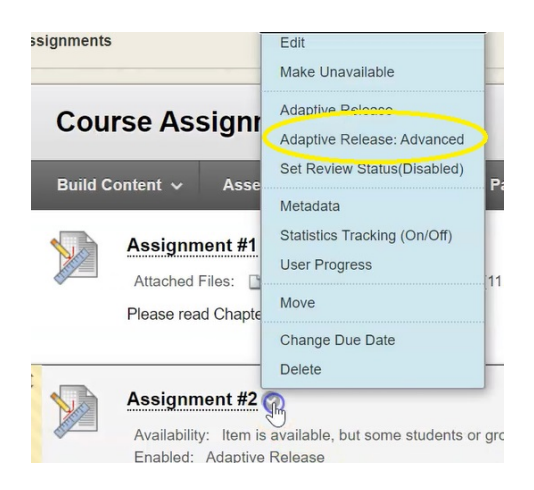

You can see in this example that the assignment already has rule number one, which was created when we went into the adaptive release basic features and assigned the grade criteria.

#### 3. Click on Create Rule

| Adaptive Rel                                                                                                    | ease: Advanced                                                                                                    |
|----------------------------------------------------------------------------------------------------|----------------------------------------------------------------------------------------------------|
| A rule is a set of criteric<br>any of the rules are met<br>a user must satisfy, add<br>criteria in any rule by s | a that determines the visibility of this content item to users. If multiple rules are created, the content will be visible to the user if<br>T. For content to be released to a user, that user must satisfy all criteria in one of the rules below. To create more restrictions that<br>I criteria to one rule. To create more potential ways for a user to see the content, create multiple rules. Add, edit, or delete<br>electing <b>Edit</b> in the rule's contextual menu. |
|                                                                                                    |                                                                                                    |
| Content Status: Available                                                                                        |                                                                                                    |
| → Copy Delete                                                                                                    |                                                                                                    |
| Rule Name                                                                                                    | Criteria                                                                                                    |
| Rule 1 😒                                                                                                    | Grade: Assignment #1 (Greater than or equal to 60.00%)                                                                                                    |
| Copy Delete                                                                                                    |                                                                                                    |
|                                                                                                    | Displaying 1 to 1 of 1 items Show All Edit Paging                                                                                                    |

4. Leave it named as rule #2, and click **Submit**.

| au Rule                             |                        |           |  |  |
|-------------------------------------|------------------------|-----------|--|--|
| istructors can create release crite | ria for a content item | More Help |  |  |
| v                                   |                        |           |  |  |
| Indicates a required field.         |                        |           |  |  |
| ULE NAME                            |                        |           |  |  |
|                                     |                        |           |  |  |
| Provide a name for this rule        |                        |           |  |  |
| - Pulo Nama                         |                        |           |  |  |
| Rule 2                              |                        |           |  |  |
|                                     |                        |           |  |  |
|                                     |                        |           |  |  |
|                                     |                        |           |  |  |

# **Setting Criteria for Rules**

1. Select Create Criteria, then click Membership.

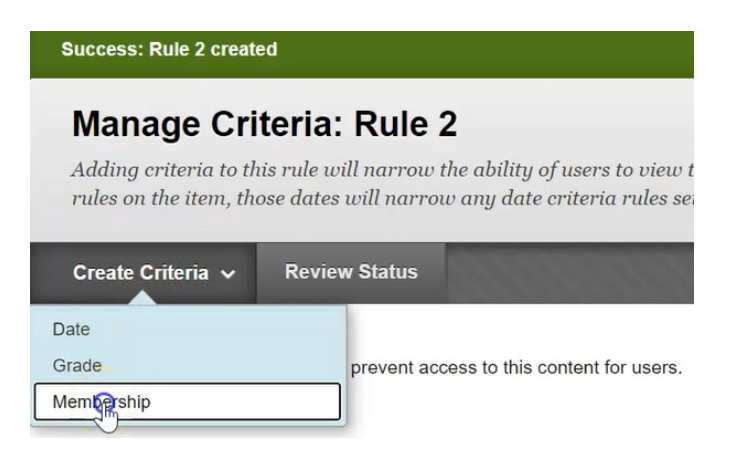

2. If you want to allow certain users to see this item, click on browse...

| Enter one or more Username values or o                                                                                                    | click <b>Browse</b> to Seat              | rch. Separate multiple Username va | lues with commas. |  |
|----------------------------------------------------------------------------------------------------|------------------------------------------|------------------------------------|-------------------|--|
| Username                                                                                                    | owre                                     |                                    |                   |  |
| JRSE GROUPS                                                                                                    |                                          |                                    |                   |  |
|                                                                                                    |                                          |                                    |                   |  |
| Items to Select                                                                                                    |                                          | Selected Items                     |                   |  |
| Items to Select<br>Manual Enroll Group 1<br>Manual Enroll Group 2<br>Manual Enroll Group 3                                                                                                    |                                          | Selected Items                     | *                 |  |
| Items to Select<br>Manual Enroll Group 1<br>Manual Enroll Group 2<br>Manual Enroll Group 3<br>Random Enroll Groups 1<br>Random Enroll Groups 2<br>Bandom Enroll Groups 3                                                       | ۵<br>۲                                   | Selected Items                     | •                 |  |
| Items to Select<br>Manual Enroll Group 1<br>Manual Enroll Group 2<br>Manual Enroll Group 3<br>Random Enroll Groups 1<br>Random Enroll Groups 2<br>Random Enroll Groups 3<br>Self Enroll Group 1                                | ×                                        | Selected Items                     | •                 |  |
| Items to Select<br>Manual Enroll Group 1<br>Manual Enroll Group 2<br>Manual Enroll Group 3<br>Random Enroll Groups 1<br>Random Enroll Groups 2<br>Random Enroll Groups 3<br>Self Enroll Group 1<br>Invert Selection Select All | <ul> <li></li> <li></li> <li></li> </ul> | Selected Items                     | *<br>*            |  |

3. This will pull up a course class list for you to select individual users that would be able to see this content.

|   | First Name | Last Name 🛆 | Username       | Email                     | Role       |
|---|------------|-------------|----------------|---------------------------|------------|
|   | Angela     | Bourgeois   | bourgeoisa     | bourgeoisa@northern.on.ca | Instructor |
|   | Phil       | Bowles      | bowlesp        | bowlesp@northern.on.ca    | Student    |
|   | Brandon    | Brough      | broughb        | broughb@northern.on.ca    | Instructor |
|   | Anthony    | Dennison    | dennisona      | dennisona@northern.on.ca  | Student    |
| R | Alain      | Grenier     | greniera       | greniera@northern.on.ca   | Student    |
|   | Test       | Instructor  | testinstructor |                           | Instructor |
|   | Carrie     | Jensen      | jensenc        | jensenc@northern.on.ca    | Student    |
|   | Anna       | Sawicki     | sawickia       | sawickia@northern.on.ca   | Instructor |
|   | Test       | Student     | teststudent    |                           | Student    |
|   | Kelly      | Student     | studentkelly   |                           | Student    |

4. Make your selections, then when done, click **OK**.

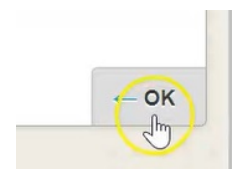

| Create Rule               |                                                                  |
|---------------------------|------------------------------------------------------------------|
| Content Status: Available |                                                                  |
| Copy Delete               |                                                                  |
| Rule Name                 | Criteria                                                         |
| 🗌 Rule 1 😔                | Grade: Assignment #1 (Greater than or equal to 60.00%)           |
| OR Rule 2 😒               | Membership: 3 Users                                              |
| Copy Delete               | This is a table showing the attributes of a collection of items. |
|                           | Displaying 1 to 2 of 2 items Show All Edit Paging                |

Now we see that this assignment #2 has two rules attached:

Rule number one says that it must have a grade of at least equal to or greater than 60% on assignment #1 and rule 2 says you must be part of this membership of one of these three users

If either of these rules are found to be true then the student would be able to see this item.

# **Remove Rules or the Adaptive Release Altogether from an Assignment**

1. Click the down arrow

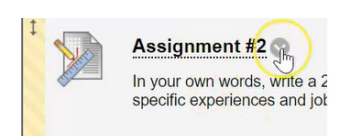

# 2. Return to Adaptive Release

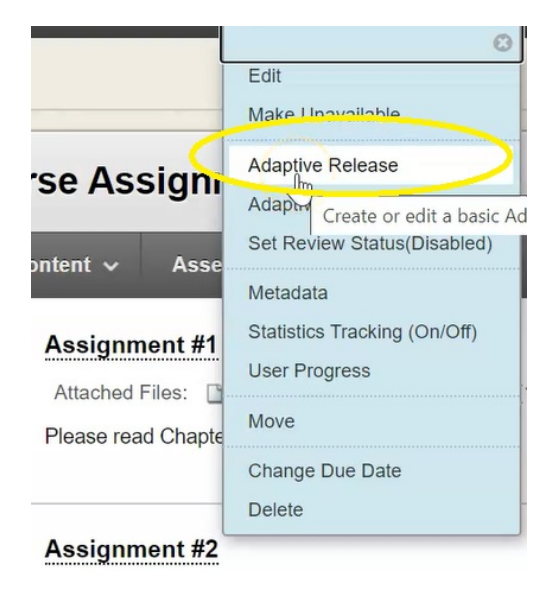

3. Select any of the rules that you no longer want to apply, and click Delete

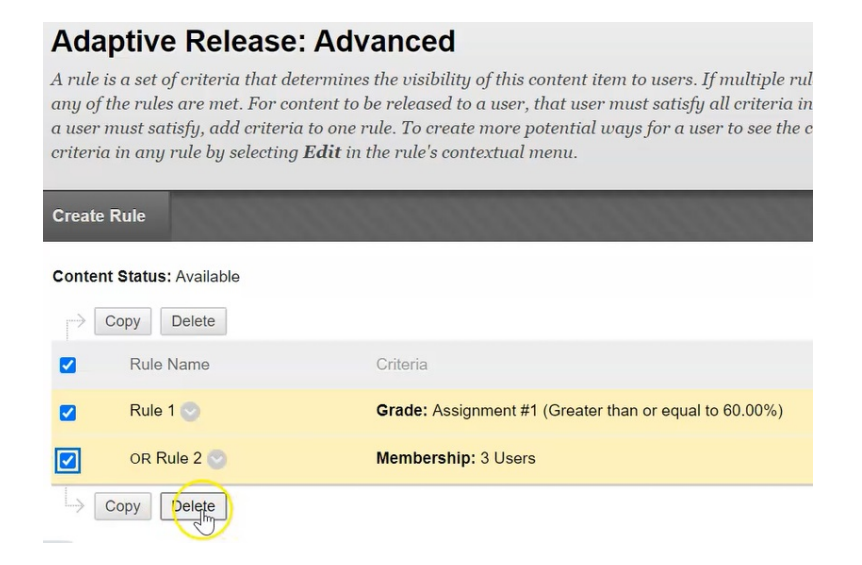

4. When you choose to delete both of them, it's going to give a warning that you're doing so, click OK

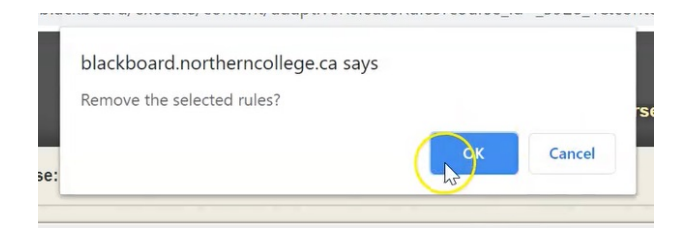

# 5. Click OK again.

# Adaptive Release: Advanced

A rule is a set of criteria that determines the visibility of this co any of the rules are met. For content to be released to a user, th a user must satisfy, add criteria to one rule. To create more po criteria in any rule by selecting **Edit** in the rule's contextual m

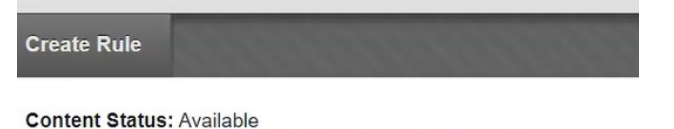

There are no rules for this item. Click Create Rule to add a rule.

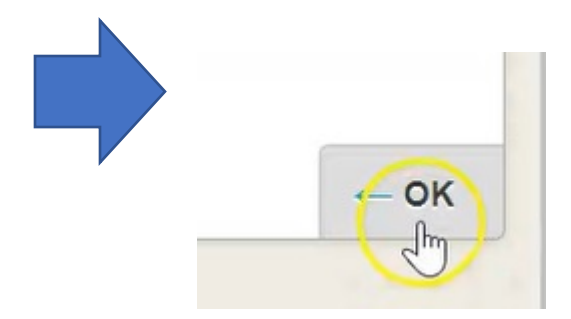

You can now see that the adaptive release has been removed from assignment #2 and this now will simply be visible to students at all times.

| PI  | Attached Files: Assignment Questions.docx (11.248 KB)                 |
|-----|-----------------------------------------------------------------------|
| t A | ssignment #2                                                          |
| In  | yourpwn words, write a 2 page essay about your experiences this summe |
| sp  | becific experiences and jobs you may have had.                        |